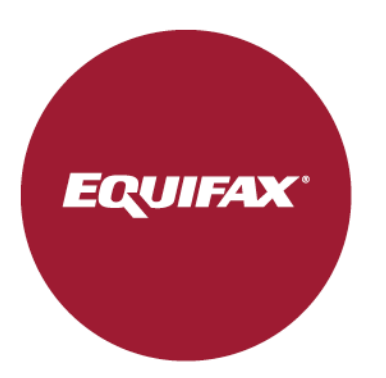

# I-9HQ Form I-9 Completion Options

18 July 2024

In addition to our standard, electronic Form I-9 completion methods, I-9HQ also provides alternative options to create and manage Form I-9 records.

## **Option 1: Send Employee a Quickstart Link**

I-9HQ's 'Quickstart' Packet Links allow your organization to easily furnish new hires with a generic link which they can use to complete a new Form I-9 Section 1 - eliminating the need for you to complete a 'Send New I-9' form for each employee. HR Admins can insert the link in an email to new hire to complete the Section 1.

#### HR Administrators - Setting up location Specific Link

To obtain a Quickstart link for your employees, navigate to the **Packet Management** option from the left-hand navigation menu

| EQUIFAX PeopleHQ    | Q Search                          |      |                                |   |
|---------------------|-----------------------------------|------|--------------------------------|---|
| 없 My Dashboards     | My Dashboards                     |      |                                |   |
| 🖹 My Tasks          | Task overview Form I-9            |      |                                |   |
| 🕞 Packet Management |                                   |      |                                |   |
| RE I-9 Management ~ | 8 Past Due                        |      | Due Today                      |   |
| 🕤 Data Management   | Total                             | 2228 | Total                          | 4 |
| <u>⊢~</u> Reports   | I-9 Sent                          | 477  | E-Verify Unconfirmed Data S1   | 1 |
|                     | E-Verify Unconfirmed Data S2      | 15   | Section 2 Upload I-9 Documents | 1 |
|                     | E-Verify Unconfirmed Data S1 Sent | 26   | I-9 Anywhere Virtual           | 2 |
|                     | E-Verify Duplicate Cases          | 24   |                                |   |
|                     | E-Verify Unconfirmed Data S1      | 539  |                                |   |
|                     | Pending I-9: In-office            | 400  |                                |   |
|                     | ••• • >                           |      |                                |   |
|                     | View All                          |      | View All                       |   |

Select the settings icon for the card of the I-9 completion type employer wants to generate the link for. **Note**: I-9 Virtual option is only available for e-verify enabled locations.

| PeopleHQ                             | Q Search                                                                                                    |   |                                                                                                    |                                                                                                    | 🖆 🤎 🚓 🕐 🧐 н.                                                                                                    | · 🛏 ~                                                                                                    |
|--------------------------------------|----------------------------------------------------------------------------------------------------|---|----------------------------------------------------------------------------------------------------|----------------------------------------------------------------------------------------------------|----------------------------------------------------------------------------------------------------|----------------------------------------------------------------------------------------------------|
| Manage Packets                       |                                                                                                    |   |                                                                                                    |                                                                                                    | undefeatable-uat 🤅                                                                                                    | ⊗ 🖋                                                                                                    |
|                                      |                                                                                                    |   |                                                                                                    |                                                                                                    |                                                                                                    |                                                                                                    |
| ( LOCKED                             |                                                                                                    |   | (V LIVE)                                                                                                    | ø                                                                                                    | (V LIVE)                                                                                                    | \$                                                                                                    |
| I-9 Anywhere<br>Form I-9 Section 2 w | ill be completed remotion at the partner network.                                                                                      |   | I-9 Onsite<br>Form I-9 Section 2 will be completed by our organization.                                                                                                    |                                                                                                    | I-9 Anywhere Virtual<br>Employee will meet with a trusted I-9 agent via a live video meeting to                                                                                                    | review                                                                                                    |
|                                      |                                                                                                    |   |                                                                                                    |                                                                                                    | documentation.                                                                                                    |                                                                                                    |
| (V LIVE)                             |                                                                                                    | ¢ |                                                                                                    |                                                                                                    |                                                                                                    |                                                                                                    |
| I-9 Virtual<br>Form I-9 Section 2 w  | ill be completed via a live video by your organization.                                                                                |   |                                                                                                    |                                                                                                    |                                                                                                    |                                                                                                    |
|                                      | PeopleHQ*     Manage Packets     G LOCKED     I-9 Anywhere     Form I-9 Section 2 w      CUVE     I-9 Virtual     Form I-9 Section 2 w |   | PeopleHQ* Q search  Manage Packets  I G LOCKED  I-9 Anywhere Form I-9 Section 2 will be completed remotion in the partner network.  UVE I-9 Virtual Form I-9 Section 2 will be completed via a live video by your organization. | PeopleHQ* Q search  Manage Packets  I G LOCKED I -9 Anywhere Form I-9 Section 2 will be completed remote with the partner network.  I -9 Distail Form I-9 Section 2 will be completed via a live video by your organization.  I -9 Virtual Form I-9 Section 2 will be completed via a live video by your organization. | PeopleHQ* Q search  Manage Packets  I g LockED I -9 Anywhere Form I-9 Section 2 will be completed remote with the partner network.  I -9 Diste Form I-9 Section 2 will be completed via a live video by your organization.  I -9 Virtual Form I-9 Section 2 will be completed via a live video by your organization. | ReopleHQ° Q. sarch     Manage Packets     Manage Packets     Image Packets     Image Packets |

On the Packet Management page you will find **general** and **location specific URLs** that you can send to your employee to complete Section 1. The employee will simply click on the URL provided to access their Section 1, no login credentials are required.

**Note**: In this option, the employer is responsible for the communication to the employee to provide the Quickstart link; Equifax will not automatically send an email to the employee with this option.

Choosing a **location-specific link** will automatically apply the selected Work Location.

| Bulk Actions 🗸  | 0 Selected                 |                                                     |                                  | Q Search |            |
|-----------------|----------------------------|-----------------------------------------------------|----------------------------------|----------|------------|
| Location Code 🗘 | Location Name 💠            | Address 🗘                                           | Hyperlink                        | Active   | Action     |
| 128567          | Docupload                  | 123 East Test Drive<br>Belleville IL 62220          | https://uat-workforceportal.eq   | 🗘 yes    | <b>)</b> : |
| CSA23232        | EVLocation As CSA          | 23 Tech Street<br>Pittsburgh PA 15217               | https://uat-workforceportal.eq   | () yes   | <b>)</b> : |
| LOC123838       | EVLocation-MOUTest         | 23 Tech Street<br>Pittsburgh PA 15217               | https://uat-workforceportal.eq   | () Yes   | <b>)</b> : |
| LOC1313         | EVprimary                  | 1313 Gumspring kiln<br>Henrico VA 23294             | https://uat-workforceportal.eq   | () Yes   | <b>)</b> : |
| FL -002         | FL Retest                  | 23 Tech Street, 23 RT<br>Florida City FL 32007      | https://uat-workforceportal.eq   | () yes   | <b>)</b> : |
| FL Test         | FL Test                    | 23 Tech Street, 23 RT<br>Fl City FL 12345           | https://uat-workforceportal.eq   | 🗘 yes    | <b>)</b> : |
| Florida         | Florida                    | 13155 Northwest Freeway<br>Houston FL 77040         | https://uat-workforceportal.eq   | 🗘 yes    | <b>)</b> : |
| D-(!@#\$%^&     | Location 23 Tech<br>Street | 23 Tech Street<br>Pittsburgh PA 15217               | https://uat-workforceportal.eq   | () yes   | ) : C      |
| 32131           | New York                   | 1001 Bakers St<br>Manhattan NY 12345                | https://uat-workforceportal.eq   | () Yes   | <b>C</b> : |
| NewLoc-EV       | NewLoc-EV                  | 111 Broadway<br>New York NY 10006                   | https://uat-workforceportal.eq   | () yes   | <b>)</b> : |
| 43131           | NewLoc-NonEV               | 11120 New Hampshire Avenu<br>Silver Spring MD 20904 | e https://uat-workforceportal.eq | 🗘 Yes    | <b>)</b> : |

## New Hire Flow When Accessing Quickstart 'Location-specific' Link

New hire electronically fills in the Section 1 of the form I-9.

| EQUIFAX PeopleHQ"                                                                                                    | ② English ~                                                            |
|----------------------------------------------------------------------------------------------------|------------------------------------------------------------------------|
| Form I-9                                                                                                    |                                                                        |
| We are excited to have you as part of the team!<br>We are excited to have you as part of the team!<br>You are now ready to begin completing your Form I-9. Please complete the process before your start date to ensure that<br>you can begin on time. | Complete your 1-9 now.<br>It only takes 2 to 3 minutes.<br>Get Started |

|                                                                                                    | enų                                                                                     |                                                                                               |                |
|----------------------------------------------------------------------------------------------------|-----------------------------------------------------------------------------------------|-----------------------------------------------------------------------------------------------|----------------|
| Work Start Date                                                                                                    |                                                                                         |                                                                                               |                |
| What is your work s                                                                                                    | tart date?                                                                              |                                                                                               |                |
| finatio your morres                                                                                                    |                                                                                         |                                                                                               |                |
| Nork Start Date                                                                                                    |                                                                                         |                                                                                               |                |
| mm/dd/yyyy                                                                                                    |                                                                                         | 3                                                                                             |                |
| l do not know my start date                                                                                                    |                                                                                         |                                                                                               |                |
|                                                                                                    |                                                                                         |                                                                                               |                |
|                                                                                                    |                                                                                         |                                                                                               |                |
|                                                                                                    |                                                                                         |                                                                                               |                |
|                                                                                                    |                                                                                         |                                                                                               |                |
|                                                                                                    |                                                                                         |                                                                                               |                |
|                                                                                                    |                                                                                         |                                                                                               |                |
|                                                                                                    |                                                                                         |                                                                                               |                |
|                                                                                                    |                                                                                         |                                                                                               |                |
|                                                                                                    |                                                                                         |                                                                                               |                |
|                                                                                                    |                                                                                         |                                                                                               |                |
|                                                                                                    |                                                                                         |                                                                                               |                |
| <pre> &lt; Back Compared Compared</pre> | ontinue >                                                                               |                                                                                               |                |
|                                                                                                    |                                                                                         |                                                                                               |                |
|                                                                                                    |                                                                                         |                                                                                               |                |
|                                                                                                    |                                                                                         |                                                                                               |                |
| EQUIFAX PeopleH                                                                                                    | Q <sup>™</sup>                                                                          |                                                                                               |                |
| EQUIFAX PeopleH                                                                                                    | Q™                                                                                      |                                                                                               |                |
| Personal Information                                                                                                    | Q <sup>∞</sup>                                                                          |                                                                                               |                |
| Personal Information                                                                                                    | Q                                                                                       |                                                                                               |                |
| <b>EQUIFAX</b> PeopleHe<br>Personal Information<br>Okay, first we need a                                                                                                    | <b>Q</b> <sup>™</sup><br>little bit of                                                  | information abo                                                                               | out you.       |
| EQUIFAX PeopleHe<br>Personal Information<br>Okay, first we need a<br>First Name                                                                                                    | Q <sup>™</sup><br>little bit of<br>⁄iddle Initial (optiona)                             | information abo                                                                               | but you.       |
| EQUIFAX PeopleH<br>Personal Information<br>Okay, first we need a<br>First Name                                                                                                    | Q"<br>little bit of<br>Aiddle Initial (optional)                                        | information abo                                                                               | out you.       |
| EQUIFAX     PeopleHi       Personal Information       Okay, first we need a       First Name       Mease enter First Name                                                                                                    | Q"<br>little bit of<br>Aiddle Initial (optional)                                        | information abo                                                                               | out you.       |
| EQUIFAX       PeopleHi         Personal Information         Okay, first we need a         First Name         Please enter First Name         Preferred Name (optional)(2)                                                                                                    | Q <sup>™</sup><br>little bit of<br>Aiddle Initial (optional)                            | Information abo                                                                               | put you.       |
| EQUIFAX     PeopleHe       Personal Information       Okay, first we need a       First Name       Please enter First Name       Preferred Name (optional) <sup>®</sup> Social Security Number                                                                                                    | Q <sup>™</sup><br>little bit of<br>Alddle Initial (optional)                            | Information abo                                                                               | put you.<br>∞  |
| EQUIFAX       PeopleHe         Personal Information         Okay, first we need a         First Name         Present First Name         Preferred Name (optional)(3)         Social Security Number                                                                                                    | Q <sup>™</sup><br>little bit of<br>Aiddle Initial (optional)                            | Information abo                                                                               | but you.<br>∞  |
| EQUIFAX       PeopleHe         Personal Information         Okay, first we need a         First Name         Preferred Name (optional)(*)         Social Security Number         Country                                                                                                    | Q <sup>™</sup><br>little bit of<br>Aiddle Initial (optional)                            | information abo                                                                               | but you.<br>∞  |
| EQUIFAX PeopleHe<br>Personal Information<br>Okay, first we need a<br>First Name<br>Preferred Name (optional)<br>Social Security Number                                                                                                    | Q <sup>**</sup><br>little bit of<br>Aiddle Initial (optional)<br>SSN Applied For        | information abo                                                                               | out you.<br>∞  |
| EQUIFAX       PeopleHe         Personal Information         Okay, first we need a         First Name         Preferred Name (optional)         Social Security Number         Country         USA                                                                                                    | Q <sup>**</sup><br><b>little bit of</b><br>Aiddle Initial (optional)<br>SSN Applied For | information abo                                                                               | but you.<br>⊮® |
| EQUIFAX       PeopleHe         Personal Information         Okay, first we need a         First Name         First Name         Preferred Name (optional)②         Social Security Number         Country         USA         Street Address                                                                                                    | Q <sup>*</sup><br>little bit of<br>Aiddle Initial (optional)<br>SSN Applied For         | information abo<br>Last Name<br>Other Last Name Used (optional<br>Date Of Birth<br>mm/dd/yyyy | put you.<br>⊮® |
| EQUIFAX       PeopleHe         Personal Information         Okay, first we need a         First Name         Please enter First Name         Preferred Name (optional)(2)         Social Security Number         Country         USA         Street Address                                                                                                    | Q <sup>*</sup><br>little bit of<br>Aiddle Initial (optional)<br>SSN Applied For         | information abo                                                                               | put you.<br>⊮® |
| EQUIFAX       PeopleHi         Personal Information       Okay, first we need a         Birst Name       M         Please enter First Name       M         Preferred Name (optionall) <sup>®</sup> Social Security Number         Country       USA         Street Address       City                                                                                                    | Q <sup>**</sup><br>little bit of<br>Aiddle Initial (optional)<br>SSN Applied For        | information abo                                                                               | put you.<br>n® |
| EQUIFAX       PeopleHi         Personal Information       Okay, first we need a         Birst Name       M         Please enter First Name       M         Preferred Name (optionall®)       Social Security Number         Country       USA         Street Address       City                                                                                                    | Q <sup>**</sup><br>little bit of<br>Aiddle Initial (optional)<br>SSN Applied For        | information abo                                                                               | put you.<br>n@ |
| EQUIFAX       PeopleHi         Personal Information       Okay, first we need a         Okay, first we need a       M         First Name       M         Please enter First Name       M         Preferred Name (optional)       M         Social Security Number       M         Country       USA         Street Address       M         City       M         Phone (optional)       M                                                                                                    | Q <sup>**</sup><br>little bit of<br>Aiddle Initial (optional)<br>SSN Applied For        | information abo                                                                               | put you.<br>n⊚ |
| EQUIFAX       PeopleHi         Personal Information         Okay, first we need a         First Name       M         Please enter First Name       M         Preferred Name (optional)       M         Social Security Number       M         Country       USA         Street Address       M         City       M         Phone (optional)       M         Distribution of the provided of the provided of the                                                                                                    | Q <sup>**</sup><br>little bit of<br>Aiddle Initial (optional)<br>SSN Applied For        | information abo                                                                               | put you.<br>n⊚ |
| EQUIFAX       PeopleHi         Personal Information       Okay, first we need a         First Name       M         Please enter First Name       M         Preferred Name (optional) <sup>(2)</sup> G         Social Security Number       G         Country       USA         USA       G         Street Address       G         City       G         Allow text message notifications <sup>(2)</sup>                                                                                                    | Q <sup>**</sup><br>little bit of<br>Aiddle Initial (optional)<br>SSN Applied For        | information abo                                                                               | put you.<br>n⊚ |
| EQUIFAX       PeopleHi         Personal Information       Okay, first we need a         First Name       M         Please enter First Name       M         Preferred Name (optional)       M         Social Security Number       M         Country       USA         Street Address       M         City       M         Allow text message notifications(*)                                                                                                    | Q <sup>**</sup><br>little bit of<br>Aiddle Initial (optional)<br>SSN Applied For        | information abo                                                                               | put you.<br>n⊚ |

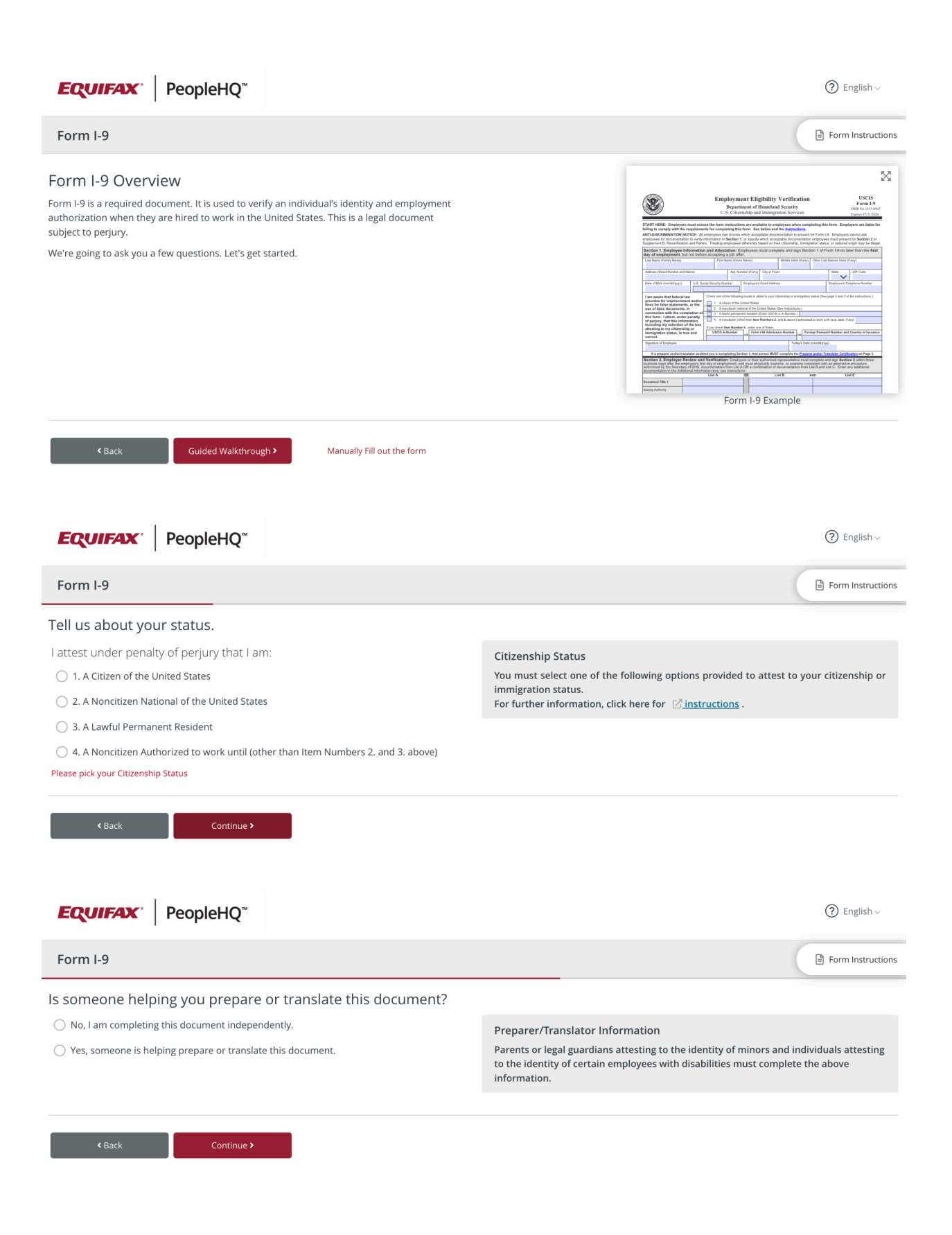

| m I-9                                                                                                    |                |                                                                                                    |                                                                                                    |                                                                                                    |                                                                                           |                                                                              | Form Ins                                                   |
|----------------------------------------------------------------------------------------------------|----------------|----------------------------------------------------------------------------------------------------|----------------------------------------------------------------------------------------------------|----------------------------------------------------------------------------------------------------|-------------------------------------------------------------------------------------------|------------------------------------------------------------------------------|------------------------------------------------------------|
| e is the information you provided.                                                                                                    |                | Form I-9 View                                                                                                    |                                                                                                    |                                                                                                    |                                                                                           |                                                                              |                                                            |
| sure it is correct, click the pencil icon to edit if necessary, and then click the bo                                                                                                    | Y.             |                                                                                                    |                                                                                                    |                                                                                                    |                                                                                           |                                                                              |                                                            |
| y to add to the form                                                                                                    | ^              | -                                                                                                    |                                                                                                    |                                                                                                    |                                                                                           |                                                                              |                                                            |
|                                                                                                    |                |                                                                                                    | Employm                                                                                                    | ent Eligibility V                                                                                      | Verification                                                                              |                                                                              | USCIS<br>Form I 9                                          |
| sonal Information                                                                                                    | an an          |                                                                                                    | Depar<br>U.S. Citiz                                                                                                    | tment of Homeland<br>enship and Immigrat                                                               | Security<br>ion Services                                                                  |                                                                              | OMB No.1615-                                               |
| t Name: Brian                                                                                                    |                |                                                                                                    | 0101 0111                                                                                                    | than p and thing a                                                                                     |                                                                                           |                                                                              | Expires 07/31/2                                            |
| dle Initial:                                                                                                    |                | START HERE: Employers must e<br>failing to comply with the require                                                                                                    | nsure the form instruction<br>ments for completing thi                                                                   | ons are available to emp<br>s form. See below and t                                                    | loyees when completin<br>fre Instructions.                                                | g this form. Empl                                                            | oyers are liable                                           |
| No                                                                                                    |                | ANTI-DISCRIMINATION NOTICE:<br>employees for documentation to ver                                                                                                    | All employees can choose<br>ify information in Section                                                                   | which acceptable docum<br>1, or specify which accept                                                   | entation to present for Fe<br>table documentation emp                                     | orm I-9. Employers<br>loyees must preser                                     | cannot ask<br>nt for Section 2                             |
| Name: Bitmore                                                                                                    |                | Supplement B, Reverification and R                                                                                                    | ehire. Treating employee                                                                                                 | differently based on their                                                                             | r citizenship, immigration                                                                | status, or national                                                          | origin may be il                                           |
| r Last Name Used:                                                                                                    |                | day of employment, but not be                                                                                                    | fore accepting a job of                                                                                                  | er.                                                                                                    | ete and sign Section 1                                                                    | of Form I-9 no Ia                                                            | iter than the I                                            |
| XXX-XX-6348 @                                                                                                    |                | Last Name (Family Name)                                                                                                    | First Name (Give                                                                                                    | n Name)                                                                                                | Middle Initial (if any) Othe                                                              | er Last Names Used (i                                                        | t any)                                                     |
| of Birth: 07/07/2000                                                                                                    |                | Address (Street Number and Name)                                                                                                    | Apt. N                                                                                                    | imber (if any) City or Town                                                                            |                                                                                           | State                                                                        | ZIP Code                                                   |
| t Address: 9875 Redhill Drive                                                                                                    |                | Date of Birth (mm/dd/yyyy) U.S.                                                                                                    | Social Security Number                                                                                                   | Employee's Email Address                                                                               | 5                                                                                         | Employee's Te                                                                | l<br>slephone Number                                       |
| tment / Suite:                                                                                                    |                |                                                                                                    | Charles and the firm                                                                                                    |                                                                                                    | anabia as investeration of the                                                            |                                                                              |                                                            |
| Cincinnati                                                                                                    |                | I am aware that federal law<br>provides for imprisonment and/<br>fines for false statements, or the                                                                                                    | T 1. A citizen of the                                                                                                    | ng boxes to attest to your citiz<br>United States                                                      | tenship or immigration statu:                                                             | s (See page 2 and 3 o                                                        | the instructions.                                          |
| citianiad                                                                                                    |                | use of false documents, in<br>connection with the completion                                                                                                    | of 3. A lawful nerma                                                                                                    | tional of the United States (S<br>appl resident (Enter LISCIS of                                       | ee Instructions.)                                                                         |                                                                              |                                                            |
| ÖH                                                                                                    |                | this form. I attest, under penalt<br>of perjury, that this information,                                                                                                    | 4. A noncitizen (o                                                                                                    | her than item Numbers 2. ar                                                                            | nd 3. above) authorized to w                                                              | ork until (exp. date, if                                                     | any)                                                       |
| ode: 45242                                                                                                    |                | including my selection of the bo<br>attesting to my citizenship or                                                                                                    | K If you check Item Numb                                                                                                 | er 4., enter one of these:                                                                             | - Number                                                                                  |                                                                              | Constant of law                                            |
| e:                                                                                                    |                | correct.                                                                                                    | USCIS A-Number                                                                                                    | OR OR                                                                                                  | OR OR                                                                                     | assport number and                                                           | Country or Isso                                            |
| il: ron.howard@equifax.com Exclude Em                                                                                                    | ail 🛈          | Signature of Employee                                                                                                    |                                                                                                    |                                                                                                    | Today's Date (mm/s                                                                        | id/yyyy)                                                                     |                                                            |
| zenship Status<br>n a citizen of the United States                                                                                                    | 1              | Section 2. Employer Review a<br>business days after the employee's<br>authorized by the Secretary of DHS<br>documentation in the Additional Info<br>Document Title 1                                                                                  | Ind Verification: Emplo<br>first day of employment, a<br>documentation from List<br>rmation box; see Instructi<br>List A | yers or their authorized re<br>nd must physically exami<br>A OR a combination of de<br>ons.<br>OR Lis: | presentative must comp<br>ne, or examine consister<br>ocumentation from List B<br>t B AND | lete and sign Section<br>it with an alternative<br>and List C. Enter a<br>Li | on 2 within thre-<br>e procedure<br>any additional<br>st C |
|                                                                                                    |                | Issuing Authority                                                                                                    |                                                                                                    |                                                                                                    |                                                                                           |                                                                              |                                                            |
| parer/Translator Information                                                                                                    | dir.           | Document Number (if any)                                                                                                    |                                                                                                    |                                                                                                    |                                                                                           |                                                                              |                                                            |
|                                                                                                    |                | Expiration Date (if any)                                                                                                    |                                                                                                    |                                                                                                    |                                                                                           |                                                                              |                                                            |
|                                                                                                    |                | Document Title 2 (if any)                                                                                                    |                                                                                                    | Additional Informatio                                                                                  | n                                                                                         |                                                                              |                                                            |
|                                                                                                    |                | Issuing Authority                                                                                                    |                                                                                                    | -                                                                                                    |                                                                                           |                                                                              |                                                            |
| se the information I provided to fill my Form I-9.                                                                                                    |                | Expiration Date (if any)                                                                                                    |                                                                                                    | -                                                                                                    |                                                                                           |                                                                              |                                                            |
|                                                                                                    |                | Document Title 3 (if any)                                                                                                    |                                                                                                    | -                                                                                                    |                                                                                           |                                                                              |                                                            |
|                                                                                                    | ce? 🛞          | Issuing Authority                                                                                                    |                                                                                                    | 1                                                                                                    |                                                                                           |                                                                              |                                                            |
| ectronic Signature Need Assistan                                                                                                    | a of           | Document Number (if any)                                                                                                    |                                                                                                    |                                                                                                    |                                                                                           |                                                                              |                                                            |
| ectronic Signature Need Assistan<br>aware that federal law provides for imprisonment and/or fines for false statements, or the us                                                                                                    |                | Expiration Date (if any)                                                                                                    |                                                                                                    | Check here if you use                                                                                  | ed an alternative procedure a                                                             | uthorized by DHS to                                                          | examine documer                                            |
| Need Assistan wave that federal law provides for imprisonment and/or fines for false statements, or the us documents, in connection with the completion of this form. I attest, under penalty of perjury formation including my celetion of the statements in clienter the including the statement of the statement of t | that           |                                                                                                    | f perjury, that (1) I have exa<br>entation appears to be gens                                                            | nined the documentation p<br>ine and to relate to the emp                                              | resented by the above-nar<br>sloyee named, and (3) to th                                  | e (mm/dd/yyy)                                                                | μημογment<br>ή:                                            |
| lectronic Signature Need Assistan<br>aware that federal law provides for imprisonment and/or fines for false statements, or the us<br>documents, in connection with the completion of this form. I attest, under penalty of perjury,<br>information, including my selection of the box attesting to my citizenship or immigration statu<br>and correct.                                                                                                    | that<br>s, is  | Certification: I attest, under penalty o<br>employee, (2) the above-listed docum                                                                                                    | authorized to used '- st -                                                                                               | Junea States,                                                                                          |                                                                                           | entative Tod                                                                 | lay's Date (mm/dd                                          |
| lectronic Signature Need Assistan<br>aware that federal law provides for imprisonment and/or fines for false statements, or the us<br>documents, in connection with the completion of this form. I attest, under penalty of perjury,<br>information, including my selection of the box attesting to my citizenship or immigration statu<br>and correct.                                                                                                    | that<br>is, is | Certification: I attest, under penalty o<br>employee.(2) the above-listed docum<br>best of my knowledge, the employee i<br>Last Name, First Name and Title of Emp                                                                                     | s authorized to work in the<br>over or Authorized Represent                                                              | ative Signature of Emp                                                                                 | ployer or Authorized Represe                                                              |                                                                              |                                                            |
| lectronic Signature Need Assistan<br>aware that federal law provides for imprisonment and/or fines for false statements, or the us<br>documents, in connection with the completion of this form. I attest, under penalty of perjury,<br>information, including my selection of the box attesting to my citizenship or immigration statu<br>and correct.                                                                                                    | that<br>is, is | Certification: 1 attest, under penalty o<br>employee, (2) the above-listed docum<br>best of my knowledge, the employee<br>Last Name, First Name and Title of Emp                                                                                      | s authorized to work in the<br>over or Authorized Represent                                                              | ative Signature of Emp                                                                                 | ployer or Authorized Represe                                                              |                                                                              |                                                            |
| ectronic Signature Need Assistan<br>aware that federal law provides for imprisonment and/or fines for false statements, or the us<br>documents, in connection with the completion of this form. I attest, under penalty of perjury,<br>nformation, including my selection of the box attesting to my citizenship or immigration statu<br>and correct.<br>oyee Signature                                                                                                    | that<br>Is, is | Certification: 1 attest, under penalty o<br>employee, (2) the above-list doctour<br>best of my knowledge, the employee i<br>Last Name, First Name and Title of Emp<br>Employer's Business or Organization Na                                          | s authorized to work in the<br>over or Authorized Represent<br>me En                                                     | ative Signature of Emp<br>ployer's Business or Organiz                                                 | ployer or Authorized Repres-<br>ation Address, City or Town,                              | State, ZIP Code                                                              |                                                            |
| lectronic Signature Need Assistan aware that federal law provides for imprisonment and/or fines for false statements, or the us documents, in connection with the completion of this form. I attest, under penalty of perjury, nformation, including my selection of the box attesting to my citizenship or immigration statu and correct. oyee Signature Sign                                                                                                    | that<br>is, is | Certification: 1 attest, under penalty or<br>employee, (2) the above listed docum<br>best of my knowledge, the employee<br>Last Name, First Name and Title of Emp<br>Employee's Business or Organization Na<br>Employee's Business or Organization Na | s authorized to work in the<br>over or Authorized Represent<br>me Err<br>erification or rehire, con                      | ative Signature of Emp<br>ployer's Business or Organiz                                                 | ation Address, City or Town,                                                              | State, ZIP Code                                                              |                                                            |

## HR Administrators - Setting up all Locations Link

Choosing the link for **all locations** will require the employee to select their location before entering their packet.

| ଜ      | € Edit Packet Settin                | ngs                                                                                                    |                   |                                            |                                |     |          |            |  |
|--------|-------------------------------------|----------------------------------------------------------------------------------------------------|-------------------|--------------------------------------------|--------------------------------|-----|----------|------------|--|
| ۵<br>ب | I-9 Virtual Packet                  | QuickStart                                                                                                    |                   |                                            |                                |     |          |            |  |
| 2      | 🖵 Hiring Events                     | Quickstart Links<br>QuickStart allows you to provide a hyperlink or QR code directly to your new employee, who can use it to complete an onboarding packet for your<br>organization. |                   |                                            |                                |     |          |            |  |
| ~      |                                     | Enable QuickStart                                                                                                    | Yes               |                                            |                                |     |          |            |  |
|        | QuickStart Link for All Locations ① |                                                                                                    |                   |                                            |                                |     |          |            |  |
|        |                                     | Location Code                                                                                                    | Location Name     | Address                                    | Hyperlink                      |     | Active   | Actions    |  |
|        |                                     | N/A                                                                                                    | All locations     | Location will be asked                     | https://uat-workforceportal.eq | þ   | Yes      | ):         |  |
|        |                                     | QuickStart Links                                                                                                    | ♥ 0 Selected      |                                            |                                |     | Q Search |            |  |
|        |                                     | Location Code 🗘                                                                                                    | Location Name 🗘   | Address 🗘                                  | Hyperlink                      |     | Active   | Actions    |  |
|        |                                     | 128567                                                                                                    | Docupload         | 123 East Test Drive<br>Belleville IL 62220 | https://uat-workforceportal.eq | C   | Yes      | ) :        |  |
|        |                                     | CSA23232                                                                                                    | EVLocation As CSA | 23 Tech Street<br>Pittsburgh PA 15217      | https://uat-workforceportal.eq | C   | Yes      | ) :        |  |
|        |                                     | 0.0001313                                                                                                    | EVnrimary         | 1313 Gumspring kiln                        | https://uat-workforceportal.eg | ſ'n |          | <b>)</b> : |  |

New Hire View When Accessing Quickstart 'All Locations' Link

|                               | English ~                                 |
|-------------------------------|-------------------------------------------|
|                               |                                           |
|                               |                                           |
| le.                           |                                           |
| 8                             |                                           |
|                               |                                           |
|                               |                                           |
|                               |                                           |
|                               |                                           |
|                               |                                           |
|                               |                                           |
|                               |                                           |
| Privacy Policy   Terms of Use | Powering the world with Knowledge ™       |
|                               | de.<br>S<br>Privacy.Policy   Ierms of Use |

## **Option 2: Upload a Paper Form I-9**

From time to time, organizations may have a need to complete a paper Form I-9. To ensure your I-9 records can be kept in a centralized place, we've incorporated an **Upload I-9** feature in the Quick Actions section of the dashboard.

#### HR Administrators: Sending I-9 PDF to New Hire

- Download and attach the <u>I-9 PDF</u>in an email to a new hire to complete. Instructions to fill the I-9 are available <u>here</u>.
- After New Hire fills in the form, the new hire emails it back to the hiring manager to complete section 2.
- Hiring manager gets on a call with the employee to verify the documents and share images of required documents. **Note:** a virtual verification is only applicable if the new hire work location is e-verify enabled.
- After completing section 2, store the PDF.
- Follow the steps listed below to upload the completed form on the portal.

Note: Pls find USCIS instructions <u>here</u> for the downloaded form I-9 to be filled electronically. Additional download instructions for mobile users are available <u>here</u>.

#### HR Administrators: Uploading I-9 PDF to the portal

An employee profile must be created for the employee prior to adding the Form I-9. If your employee already exists in the portal, you can simply search for and click the Select Employee button to bypass that entry. If not, you will click the New Employee to get started.

| ١                | Upload Paper Form                                                                                                    | ı I-9                 |                  | 🗒 EWS University                                                                                           |  |  |  |
|------------------|----------------------------------------------------------------------------------------------------|-----------------------|------------------|----------------------------------------------------------------------------------------------------|--|--|--|
|                  | Select the employ                                                                                                    | yee whose Form I-9 yo | u are uploading. |                                                                                                    |  |  |  |
|                  | Search for Existing Em                                                                                                    | - OR -                | Employee         |                                                                                                    |  |  |  |
|                  | First Name 🗢                                                                                                    | Last Name 🗢           | SSN              |                                                                                                    |  |  |  |
|                  | Ron                                                                                                    | Reverify              | XXX-XX-9777      | Select Employee                                                                                            |  |  |  |
| EF               | x.                                                                                                    | Privacy Polic         | y   Terms of Use | Powering the World with Knowledge $^{^{\!\!\!\!\!\!\!\!\!\!\!\!\!\!\!\!\!\!\!\!\!\!\!\!\!\!\!\!\!\!\!\!\!$ |  |  |  |
| Copyri<br>Equifa | Copyright 2022 Equifax, Inc. All rights reserved.<br>Equifax and the Equifax marks used herein are trademarks of Equifax Inc. Other product and company names mentioned herein are the property of their respective owners. |                       |                  |                                                                                                    |  |  |  |

After the profile is either selected or added, you can easily upload the Form I-9. PDF is the only acceptable format at this time.

| Jpload the Form I-9 for the employee you entered.                                                                                                    | I-9 File Requirements<br>A scanned image of a populated Form<br>I-9 can be uploaded here. Please                                                                                                    |
|----------------------------------------------------------------------------------------------------|----------------------------------------------------------------------------------------------------|
| Ron Reverify         XXX-XX-9777           Upload Paper I-9         Paper I-9           he maximum upload file size is 2.5 MB and accepted format is PDF. | ensure the document includes all<br>pages of the I-9 and that content was<br>not cut off during the scanning<br>process. Note that I-9s deemed to<br>contain substantive and uncorrected<br>technical violations may incur<br>penalties. Learn More. |
| Drag and drop file here<br>or Browse Files                                                                                                    | Acceptable file format: PDF     File size cannot exceed 2.5 MB                                                                                                    |
|                                                                                                    | 1-9 File Example                                                                                                    |

Once you have uploaded the paper form, you will be presented with a side-by-side view of the paper I-9 and the electronic version. Use the paper I-9 to capture all the information in the electronic version. This will help to ensure that we are properly tracking information such as employment dates, reverification needs, and/or use the send to I-9 feature.

| Upload Paper Form I-9                                                                                                    |                                                                                                    |                                                                                                    |                                                                                                    |
|----------------------------------------------------------------------------------------------------|----------------------------------------------------------------------------------------------------|----------------------------------------------------------------------------------------------------|----------------------------------------------------------------------------------------------------|
| Transfer the data from                                                                                                    | the scanned Form I-9 below.                                                                                                    |                                                                                                    | <sup>ˆ</sup> Form Details                                                                                                    |
| (i) It is important that all d                                                                                                    | ata is input exactly as it appears on the pape                                                                                                    | r form.                                                                                                    | Employment Eligibility Verification USCIS<br>Department of Honetand Security Form I-<br>US Citizenable services                                                                                                    |
| USCIS<br>FORM 1-9<br>OMB No. (1615-0047<br>Expires 10/31/2022                                                                                                    | Employment Eligibil<br>Department of Hom<br>U.S. Citizenship and Imn                                                                                                    | ity Verification<br>eland Security<br>nigration Services                                                                                                | EXAMPLEMENT Read isodructions cannellely before comparing this from. The statusctions must be available, ether happer or intercheroic during comparison of the term. The interview of the complete or of this form. Comparing the complete or present the stable interview of the complete or of this form. Comparing the complete or present the stable interview of the complete or term of the second term of the complete or present the stable interview of the complete or term of the second term of the complete or term of the second term of the complete or term of the second term of the complete or term of the second term of the second ter         |
| START HERE. Read instructions caref<br>during completion of this form.Empl<br>ANTI-DISCRIMINATION NOTICE: It is ill<br>employee may present to establish em<br>documentation presented has a future<br>Section 1 Employee In | ulty before completing this form. The instructions mu<br>oyers are liable for errors in the completion of this fo<br>egail to discriminate against work authorized individuals.<br>Joyomen authorization and identity. The refusal to hire ex-<br>expiration date may also constitute illegal discrimination<br>and attraction and Attractation | st be available, either in paper or electronica<br>rm.<br>Employers CANNOT specify which document(s).<br>r continue to employ an individual because the | Lam aware that federal law provides for imprisonment and/or fines for false statements or use of false documents in connection with the competition of this form.     Instead, using possible of periory, that I an (cleak con of the following boases):     ① I a neutral or the lubel falses     ② 1. A excitane nationed of the lubel falses (See amountained)     ③ 1. A watcher menter water:     ③ 1. A neutral memory water Nath A may cleak amountained     ③ 1. A neutral memory water Nath A may cleak amountained     ③ 1. A neutral memory water Nath A may cleak amountained     ④ A neutral memory water Nath A may cleak amountained     ⑤ A neutral memory water Nath A may clean statement                                                                                                    |
| Employees must complete and sign Sec<br>Last Name<br>Reverify                                                                                                    | tion 1 of Form I-9 no later than the first day of employm First Name Ron                                                                                                    | ent, but not before accepting a job offer.                                                                                                    | All Care Junitation for and provide only one of the Distribution decrement character to complete Fuen 1.4<br>A Kink Registration Related COLOR In the Admission Number OR Provide Plane In the Relation Number OR Provide Plane International Number OR Provide Plane International Number OR Provide Plane Internation Number OR Provide Plane International Number OR Provide Plane International Number OR Plane International Number OR   |
| Street Address Street Number and Name                                                                                                    | Other Last Names U                                                                                                    | Apt. Number                                                                                                    | Country of Issaince Projectors and iteration Countrification (churck one): I deal of use a payme of installer. A powership track to installed the enployme it comparing tentors 1                                                                                                    |
| City or Town                                                                                                    | State<br>Select One                                                                                                    | Zip Code                                                                                                    | promotion of multi-assessment of the assessment of the properties and optimations and all enterprised in complexity doed in 1. Tathets, fund presently of projects, but Tahve and connects the completion of deelines of projects and that is the less of a<br>incombing the information is true and connect. Figures or the project of the project of the project |
| I want this information sent to E-                                                                                                    | Verify                                                                                                    |                                                                                                    | Last Name (Family Name) First Name (Given Name)                                                                                                    |